Direction de région académique du numérique pour l'éducation

RÉGION ACADÉMIQUE OCCITANIE Libret Pateratid

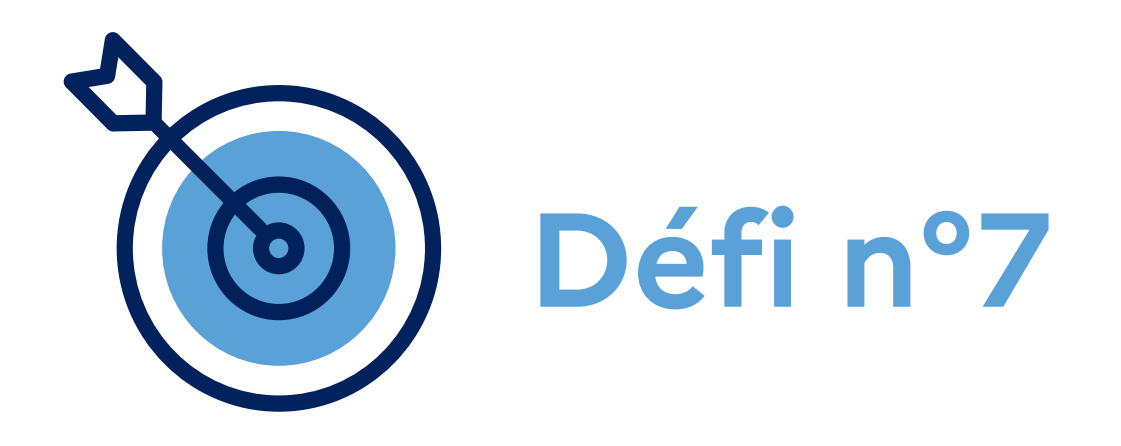

# Réunir ma classe pour un cours à distance

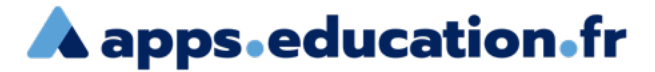

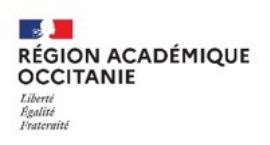

# **Contexte** :

Pour faire cours à distance, je souhaite ouvrir une classe virtuelle avec une salle d'attente, diffuser le lien de participants aux élèves et le lien modérateur à un collègue.

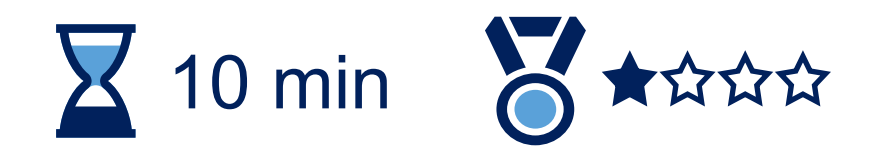

Direction de région académique du numérique pour l'éducation

Se connecter au portail apps.education.fr

(authentification Éducation nationale conseillée).

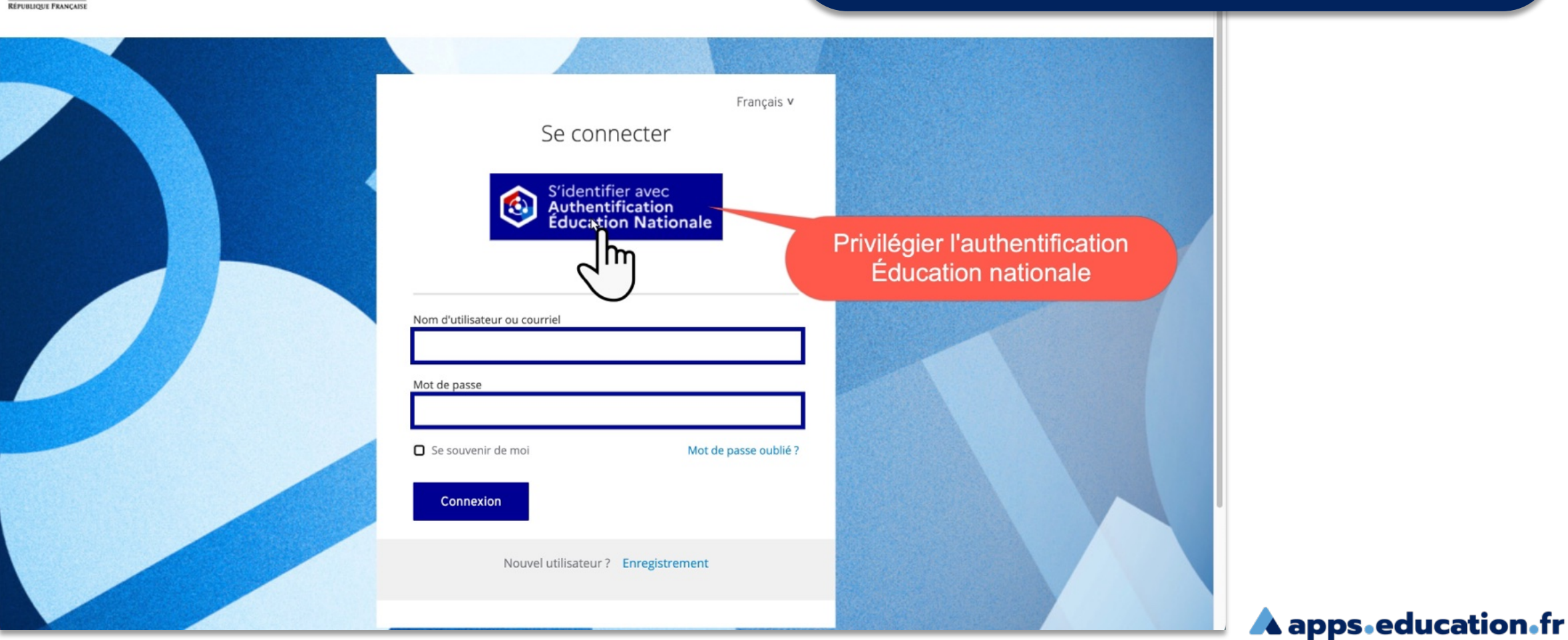

A apps.education.fr

3

A apps.education.fr

# Cliquer sur l'onglet « MA STRUCTURE ». Ouvrir l'application « Classes virtuelle d'Occitanie ».

| INFORMATIONS MON ESPACE GROUPES APPLICATIONS PUBLICATIONS MA STRUCTURE                                                       |                   |
|----------------------------------------------------------------------------------------------------|-------------------|
|                                                                                                    |                   |
| 🗈 Occitanie 📃 📰                                                                                                    |                   |
|                                                                                                    |                   |
| Filtrer par catégories Collaboratif 0 Communication 0 Documentation 0 Espace collaboratif 0 Externe 0 Multimédia 0 Renater 0 |                   |
| Stockage (1) Visio (1) Échange (1)                                                                                           |                   |
|                                                                                                    |                   |
|                                                                                                    |                   |
| Classe virtuelle                                                                                                    |                   |
| d'Occitanie<br>Service de classe virtuelle pour la                                                                           |                   |
| continuité pédagog                                                                                                    |                   |
|                                                                                                    |                   |
| Ouvrir l'application                                                                                                    |                   |
|                                                                                                    |                   |
|                                                                                                    |                   |
|                                                                                                    |                   |
|                                                                                                    | A apps.education. |

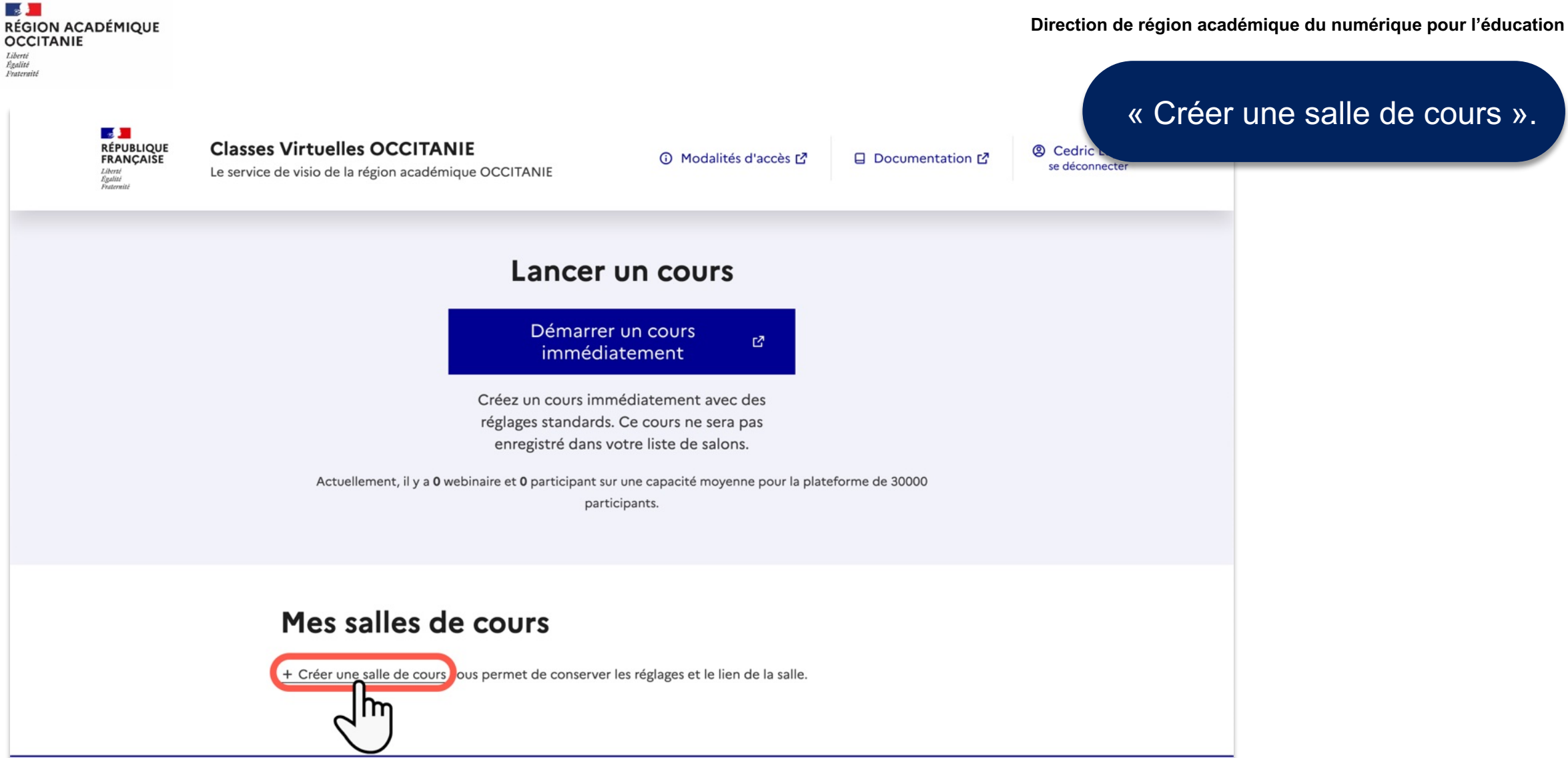

## A apps.education.fr

5

RÉGION ACADÉMIQUE OCCITANIE Liberti Réplité Pratemité

Direction de région académique du numérique pour l'éducation

### RÉPUBLIQUE FRANÇAISE Liberté Égalité Fraternité

Classes Virtuelles OCCITANIE Le service de visio de la région académique OCCITANIE

Modalités d'accès

ès 🖸 🛛 🛛 Documentation 🖸

# Éditer les champs proposés. Cocher l'option « Salle d'attente ».

Créer un cours **Configuration Cours** Titre du cours Texte de bienvenue Créer un cours dont le titre est: Ce texte apparait comme message de bienvenue sur le tchat public Mon Cours Bienvenue dans ce cours <u> <strong> %%CONFNAME%% </strong></u>. Nombre maximal de participants Durée maximale en minutes Limitez vos salons à 250 personnes pour plus de confort Après laquelle le cours stoppe automatiquement 100 280 Salle d'attente Placer les participants dans une salle d'attente nrsqu'ils rejoignent le cours. L'organisateur ou le odérateur devra les accepter individuellement. Gestion des permissions, elles peuvent être ajustées une fois dans le salon A apps.education.fr +

RÉGION ACADÉMIQUE OCCITANIE Liberti Régulité Pratemité

Direction de région académique du numérique pour l'éducation

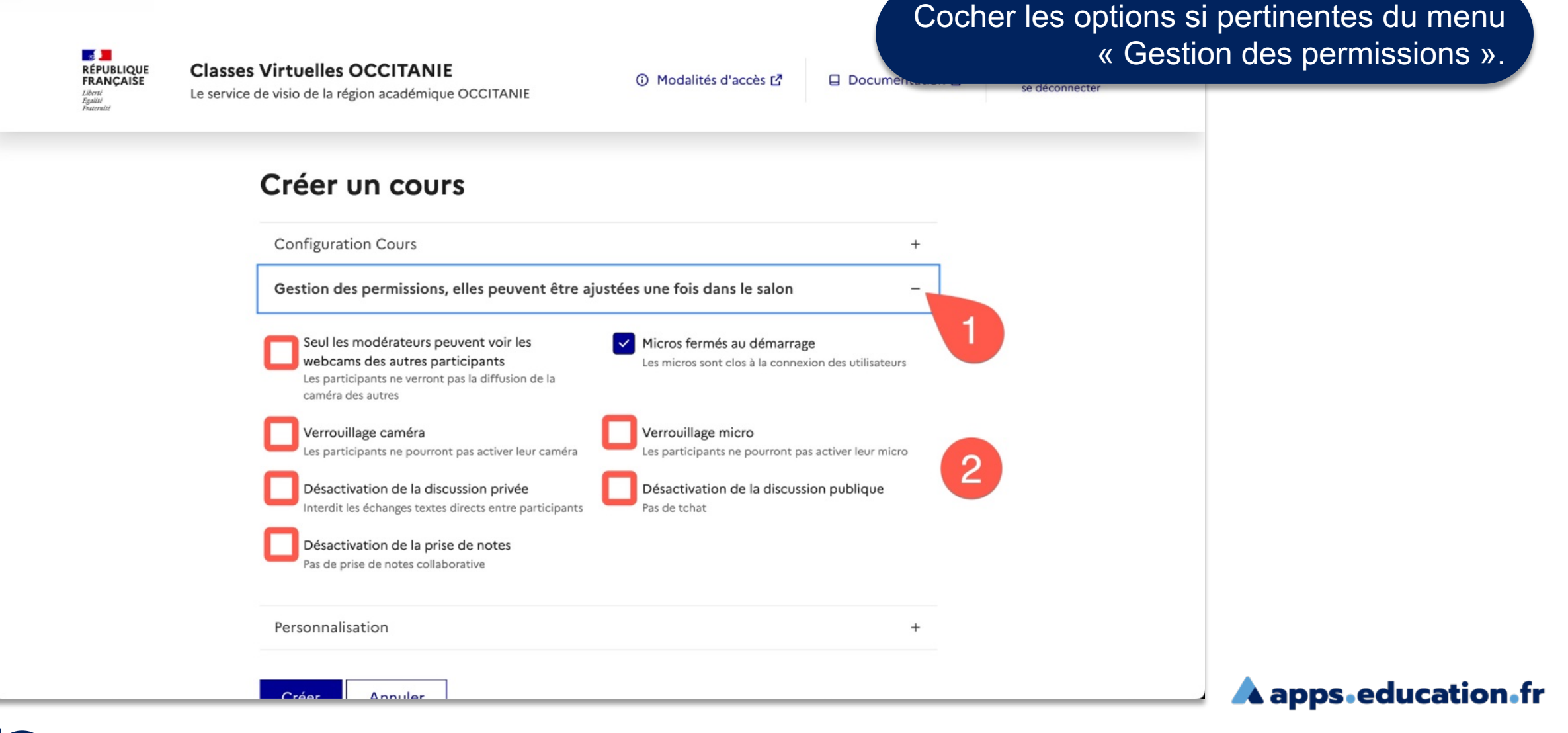

RÉGION ACADÉMIQUE OCCITANIE Lièrent Résultit Fraternité

Direction de région académique du numérique pour l'éducation

RÉPUBLIQUE FRANÇAISE Liberté Egalité Pratemité

Classes Virtuelles OCCITANIE Le service de visio de la région académique OCCITANIE

🛈 Modalités d'accès 🗗

Poursuivre la personnalisation (facultatif).

se déconnecte

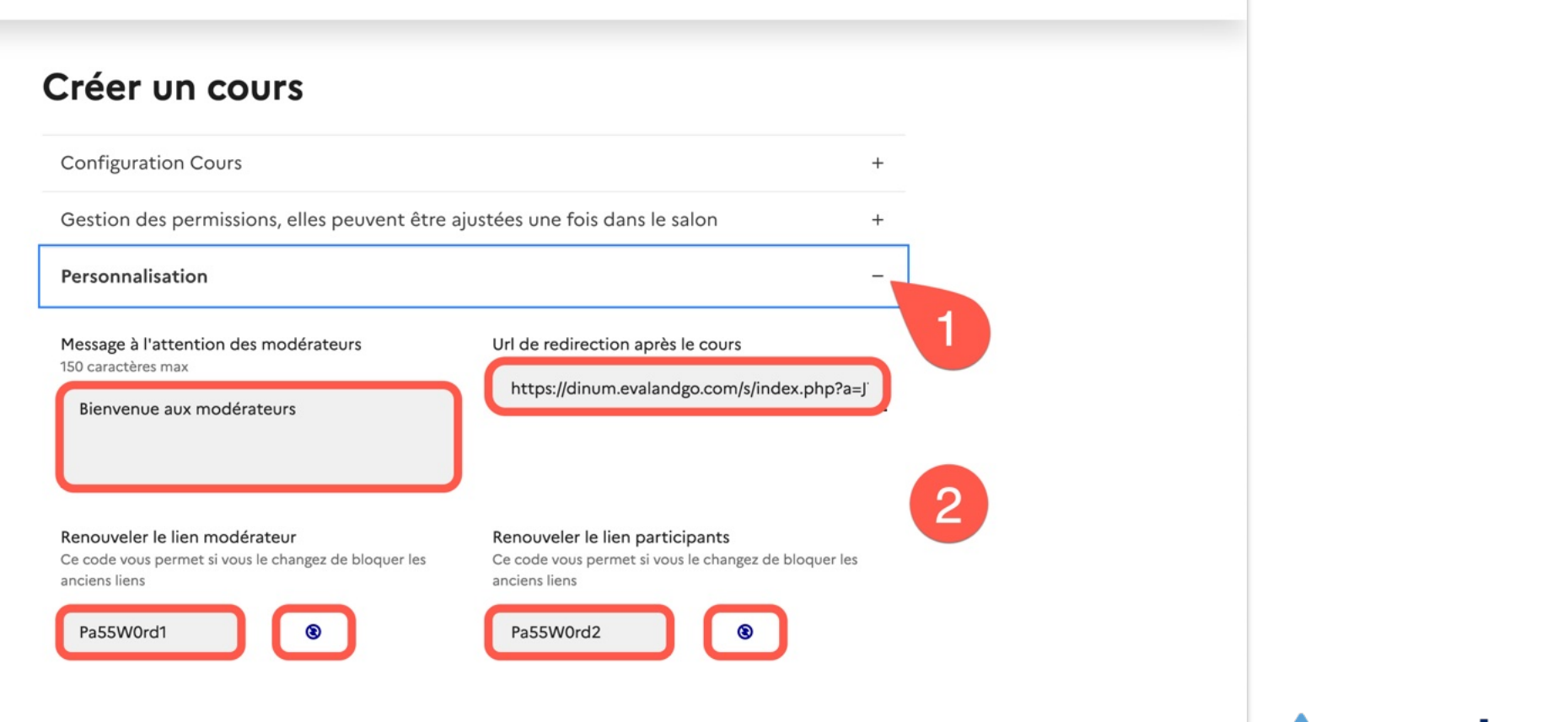

Documer

A apps.education.fr

8

| RÉGION ACADÉMIQU<br>OCCITANIE    | E |
|----------------------------------|---|
| Liberté<br>Égalité<br>Frateraité |   |

### Direction de région académique du numérique pour l'éducation

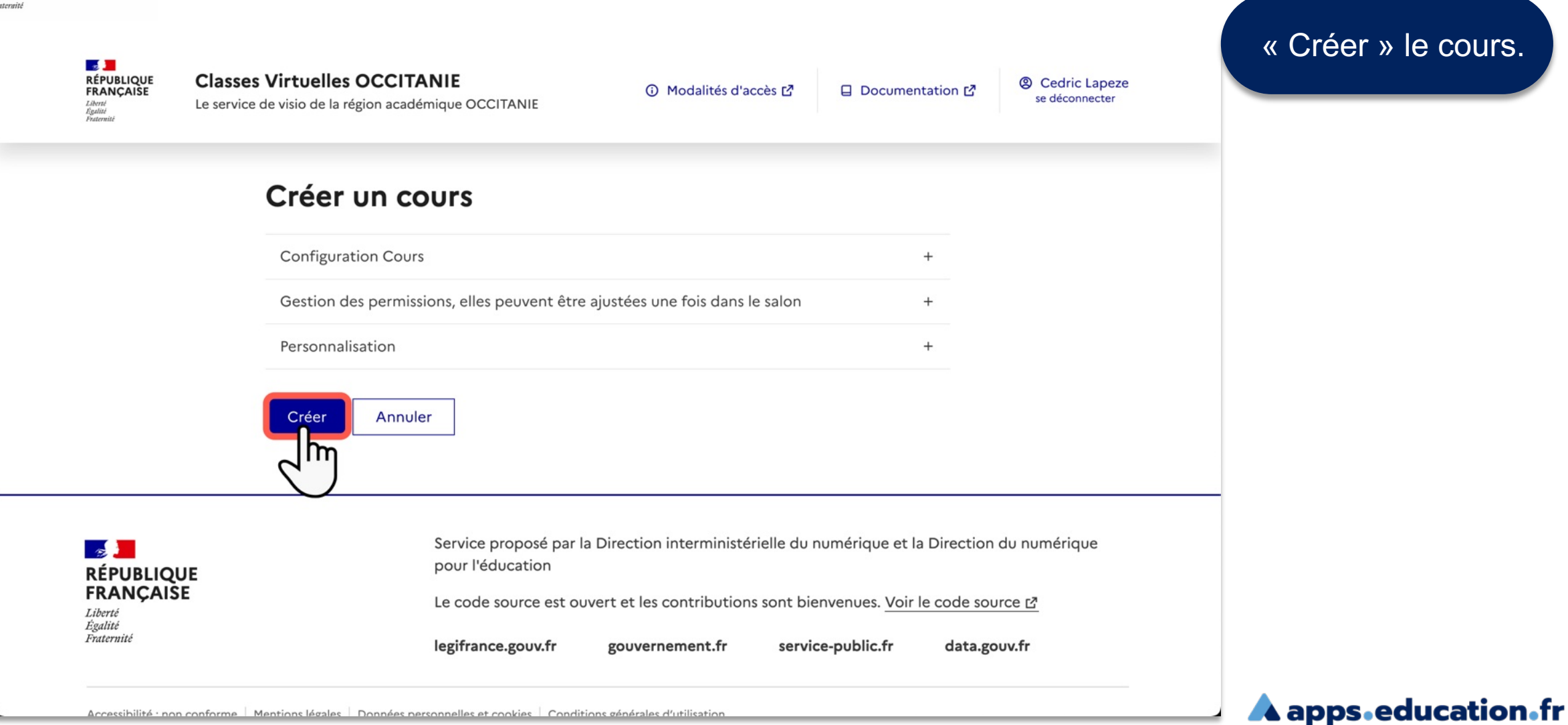

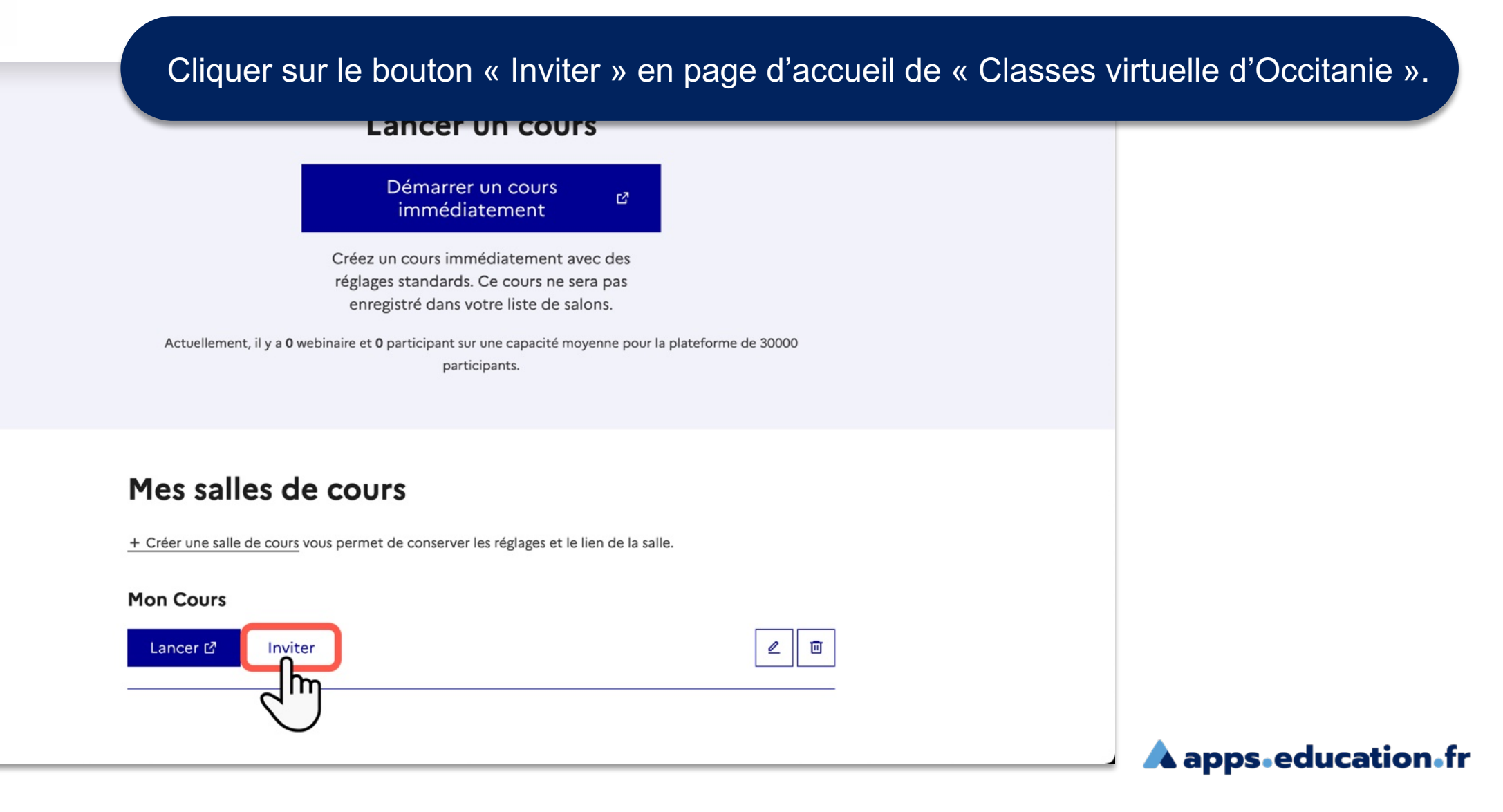

# Obtenir (et copier) les liens « modérateurs » et/ou « participants » pour inviter les futurs participants.

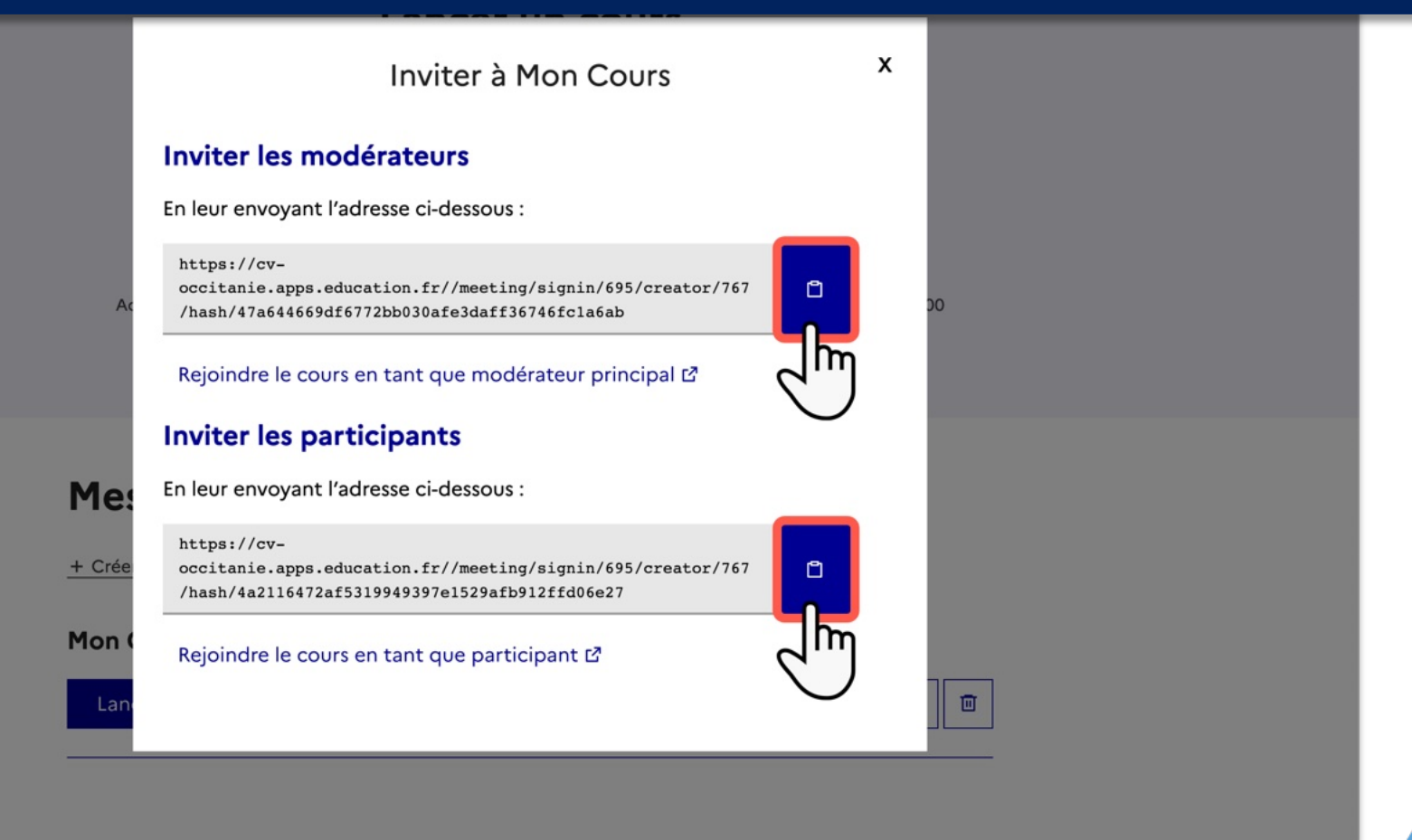

**A** apps.education.fr

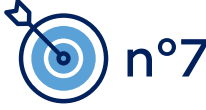

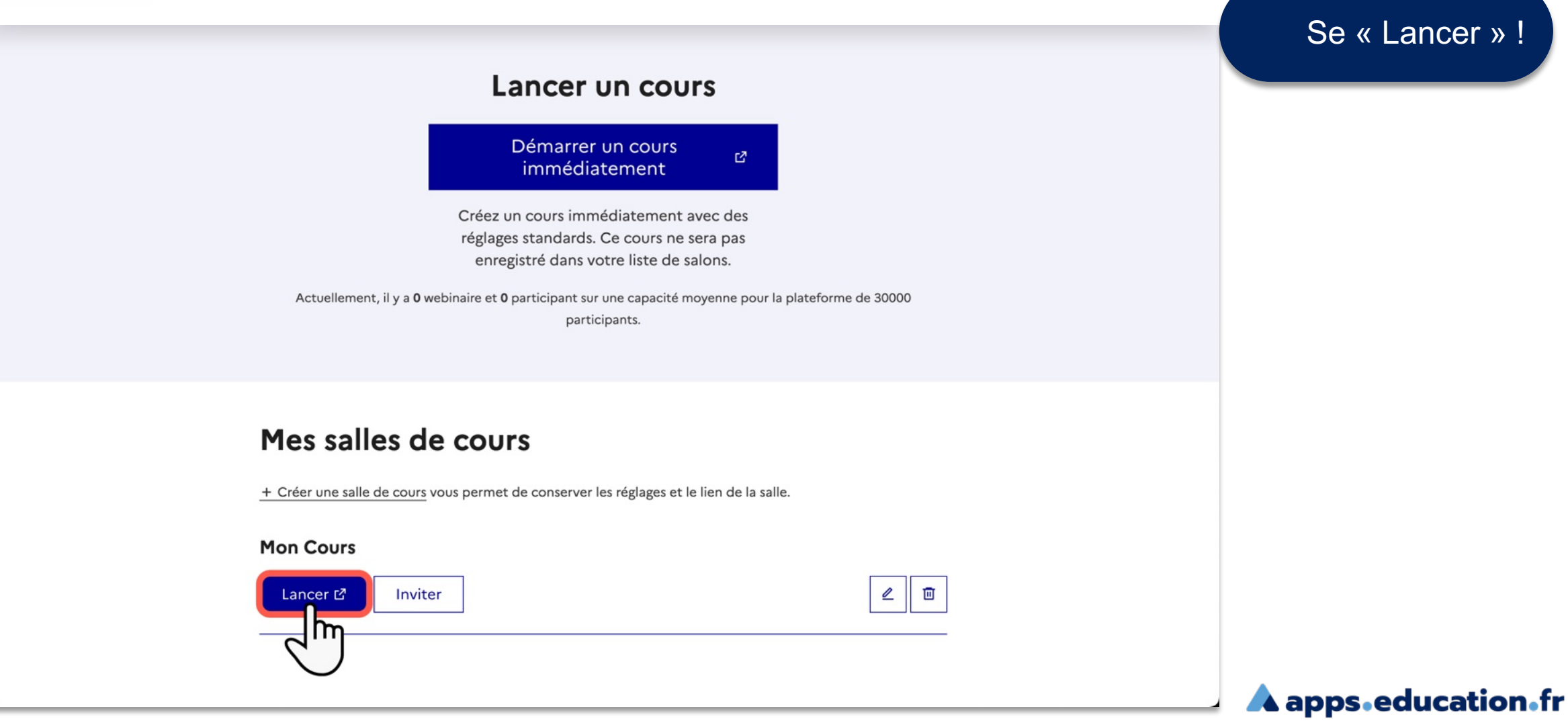

RÉGION ACADÉMIQUE OCCITANIE Liberté Hgalité Frateraité

Direction de région académique du numérique pour l'éducation

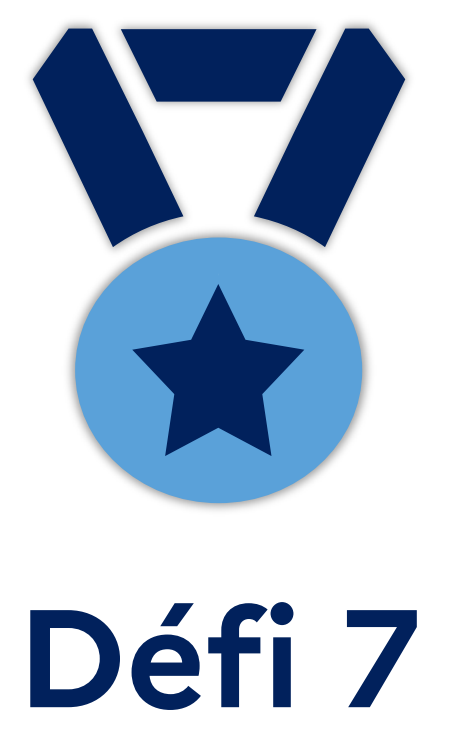

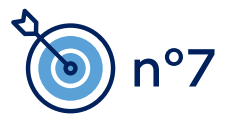

**A** apps.education.fr